# **Table of Contents**

Guías de Configuraciones > VIVOTEK > NVR

¿Cómo recargar en modo Internet Explorer al navegar en Microsoft Edge la interfaz de un NVR con sistema Linux?

2

## ¿Cómo recargar en modo Internet Explorer al navegar en Microsoft Edge la interfaz de un NVR con sistema Linux?

A Delta Group Company

### ¿Cómo ver cámaras IP de VIVOTEK y NVR serie ND en Microsoft Edge (Modo Internet Explorer)?

Las cámaras de red heredadas de VIVOTEK y los NVR que utilizan Linux solo permiten obtener la transmisión a través de complementos en **Internet Explorer**. Sin embargo, con la descontinuación de **Internet Explorer 11** en ciertas versiones de Windows 10 a partir del 15 de junio de 2022, Microsoft recomienda a los usuarios cambiar a **Microsoft Edge**.

Este artículo explica cómo habilitar el **modo Internet Explorer** en Microsoft Edge para seguir utilizando estos complementos.

### Pasos para habilitar el modo Internet Explorer en Edge:

1. Abrir Microsoft Edge Inicie el navegador Edge.

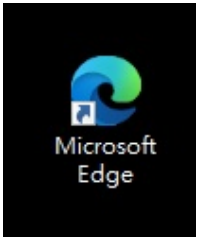

2. Configurar el modo Internet Explorer

Haga clic en el menú de opciones ( ... ) en la esquina superior derecha y seleccione Configuración. En el panel de la izquierda, seleccione Navegador predeterminado. Bajo la opción "Permitir que los sitios se recarguen en modo Internet Explorer", elija Permitir. Después de esto, reinicie Edge para aplicar los cambios.

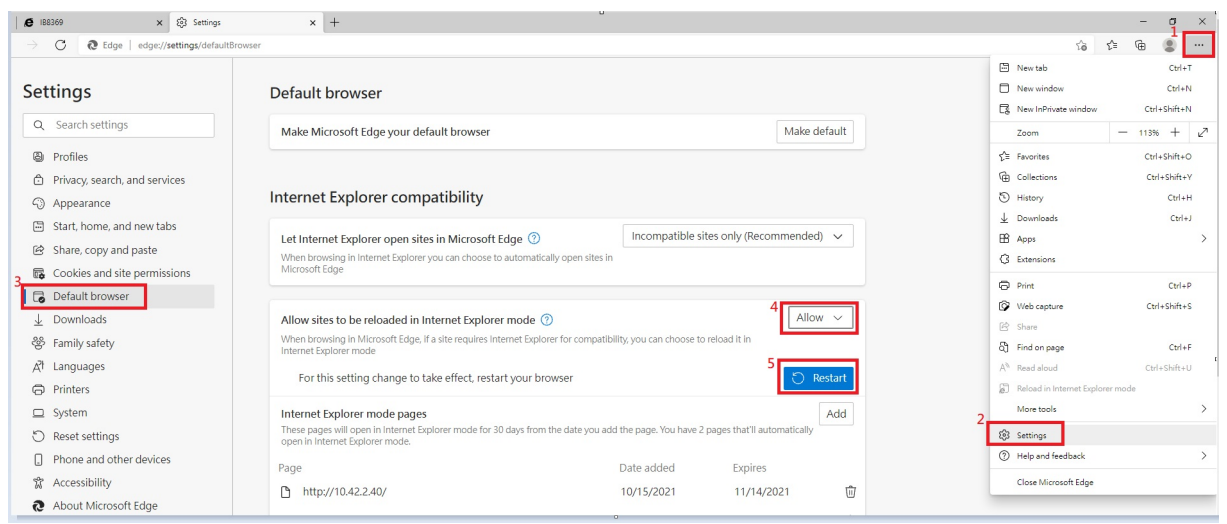

#### 3. Acceder a las cámaras o NVR

Use Microsoft Edge para acceder a sus cámaras o NVR. Es posible que reciba un aviso indicando que el complemento no es compatible.

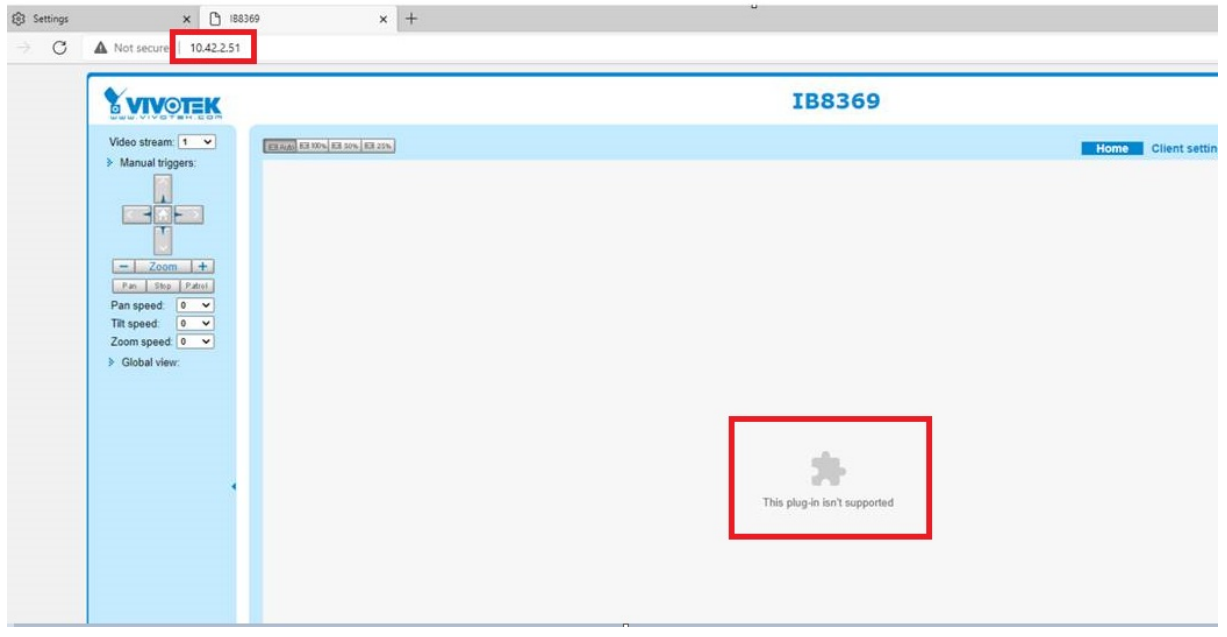

Recargar en modo Internet Explorer
Para solucionar esto vaya a configuración y más"..." → Haga clic en
"Recargar en modo Internet Explorer".

|             |                |                            |          | -          | ٥       | × |
|-------------|----------------|----------------------------|----------|------------|---------|---|
|             |                | ୍ ଜେ ସ                     | <u>^</u> | <b>〕</b> € | 2       |   |
| _           |                | New tab                    |          |            | Ctrl+T  |   |
|             |                | New window                 |          |            | Ctrl+N  |   |
| -           | Ŀ              | New InPrivate window       |          | Ctrl+      | Shift+N |   |
| ettings   C |                | Zoom                       | -        | 100%       | +       | 2 |
|             | ₹1             | Favorites                  |          | Ctrl+S     | Shift+O |   |
|             | Ē              | Collections                |          | Ctrl+      | Shift+Y |   |
|             | Ð              | History                    |          |            | Ctrl+H  |   |
|             | $\overline{1}$ | Downloads                  |          |            | Ctrl+J  |   |
|             | B              | Apps                       |          |            |         | X |
|             | 3              | Extensions                 |          |            |         | > |
|             | Ø              | Print                      |          |            | Ctrl+P  |   |
|             | Ø              | Web capture                |          | Ctrl+      | Shift+S |   |
|             | Ċ              | Share                      |          |            |         |   |
|             | ත              | Find on page               |          |            | Ctrl+F  |   |
|             | A»             | Read aloud                 |          | Ctrl+      | Shift+U | - |
|             | Ð              | Reload in Internet Explore | r mode   |            |         |   |
|             |                | More tools                 |          |            |         | > |
|             | ŝ              | Settings                   |          |            |         |   |
|             | ?              | Help and feedback          |          |            |         | > |
|             |                | Close Microsoft Edge       |          |            |         |   |

5. Instalar los complementos necesarios

Una vez que el sitio se cargue en modo Internet Explorer, asegúrese de instalar todos los complementos y programas necesarios.

|                                                          | Mega-Pixel Network Camera                                                                                    |         |
|----------------------------------------------------------|----------------------------------------------------------------------------------------------------|---------|
| Video Stream <b>1                                   </b> | This is a plug-in (ActiveX).<br>If you see this text, your browser does not support or has disabled ActiveX. |         |
|                                                          | Go to Select one 🔽                                                                                           |         |
| − Zoom + Pan Stop Patrol Pan speed 0 ▼                   |                                                                                                    |         |
| Tilt speed 0 ▼<br>Zoom speed 0 ▼<br>≽ Global View:       |                                                                                                    |         |
|                                                          |                                                                                                    |         |
| •                                                        |                                                                                                    |         |
|                                                          |                                                                                                    |         |
|                                                          |                                                                                                    |         |
| त्य Client Settions                                      |                                                                                                    |         |
| ← Configuration<br>Language                              |                                                                                                    |         |
| This website wants to install the following add-         | on: 'Streaming Control' from 'VIVOTEK INC.'. What's the risk?                                                | Install |
| User Account Control                                     | ×                                                                                                    |         |
| Do you want to al                                        | low this app from an                                                                                         |         |
| device?                                                  | er to make changes to your                                                                                   |         |
| Unknown program                                          |                                                                                                    |         |
| Publisher: Unknown<br>File origin: Downloaded f          | rom the Internet                                                                                             |         |
| Show more details                                        |                                                                                                    |         |
|                                                          |                                                                                                    |         |
| Yes                                                      | No                                                                                                    |         |

Verá la imagen.

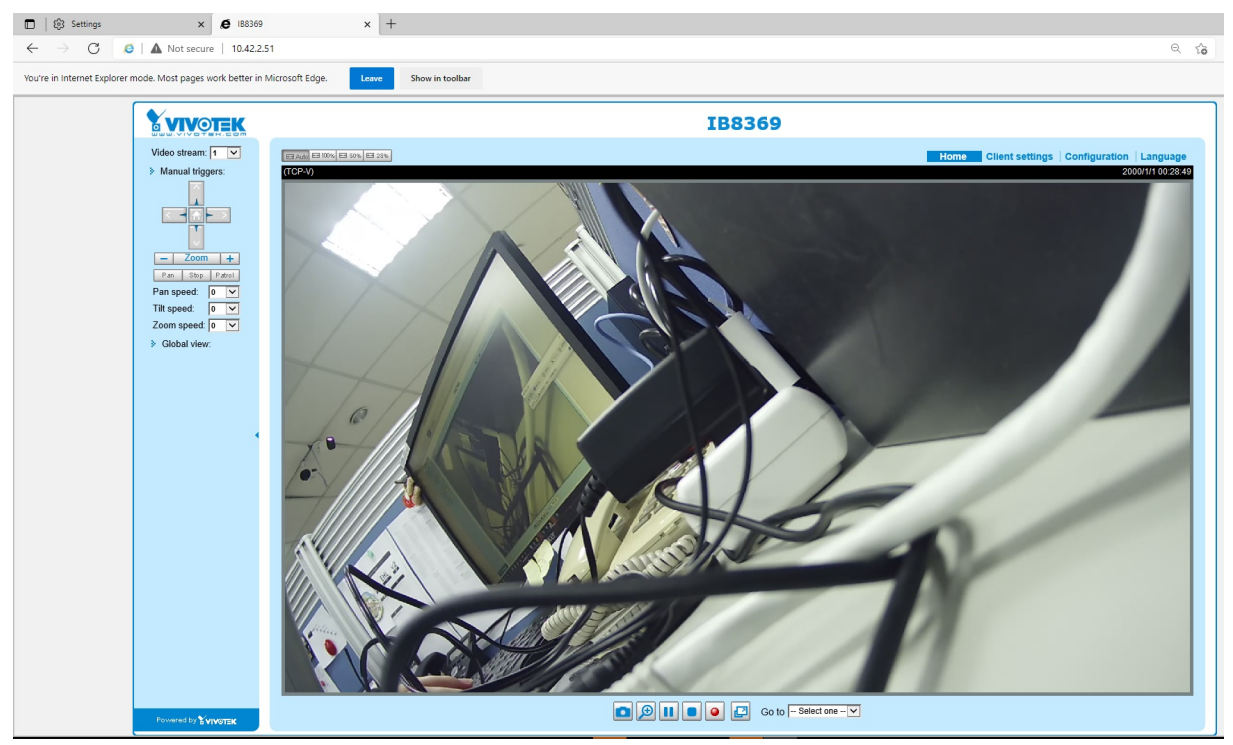

 Habilitar carga automática en modo IE
Si lo prefiere, puede habilitar la opción "Abrir esta página siempre en modo Internet Explorer" para evitar hacerlo manualmente cada vez que acceda al sistema.

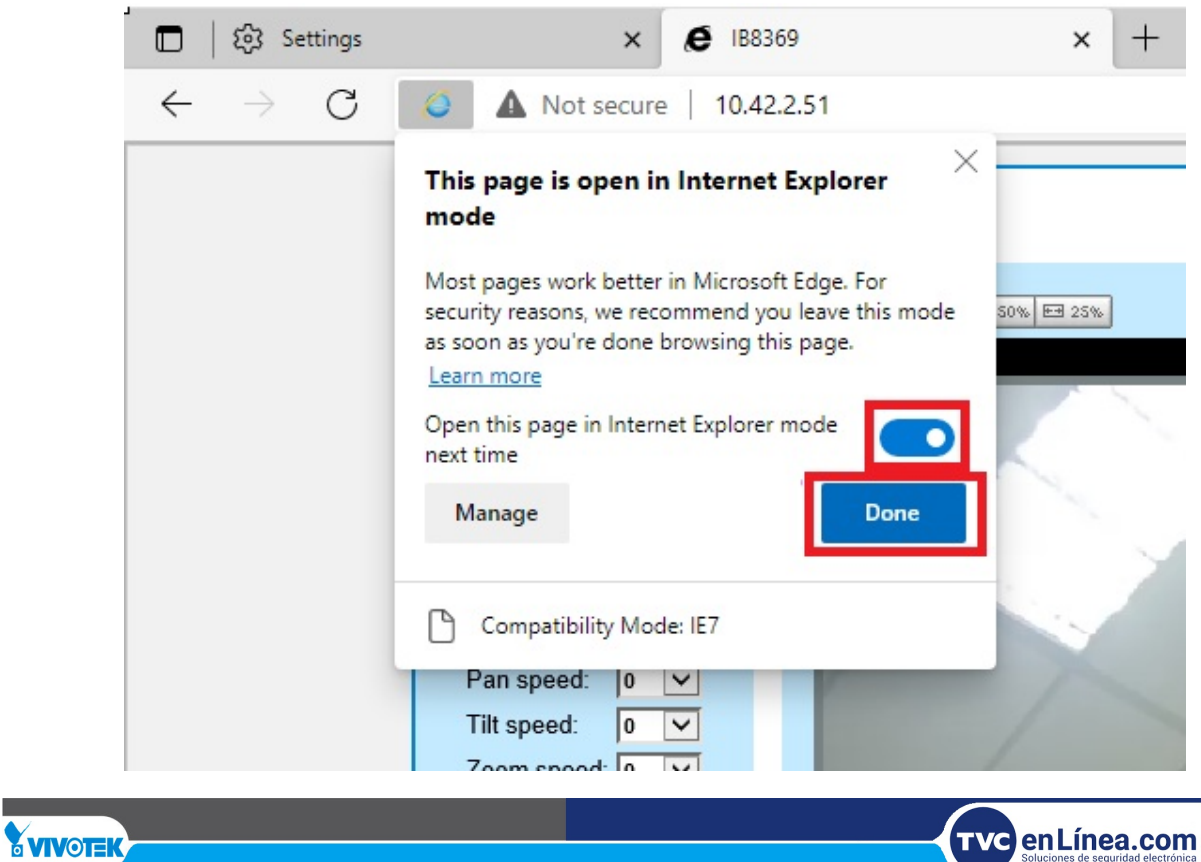